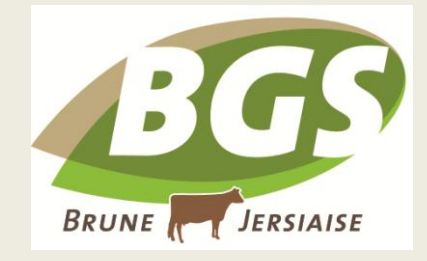

## Un nouvel outil pour tester vos accouplements dans votre espace adhérent !

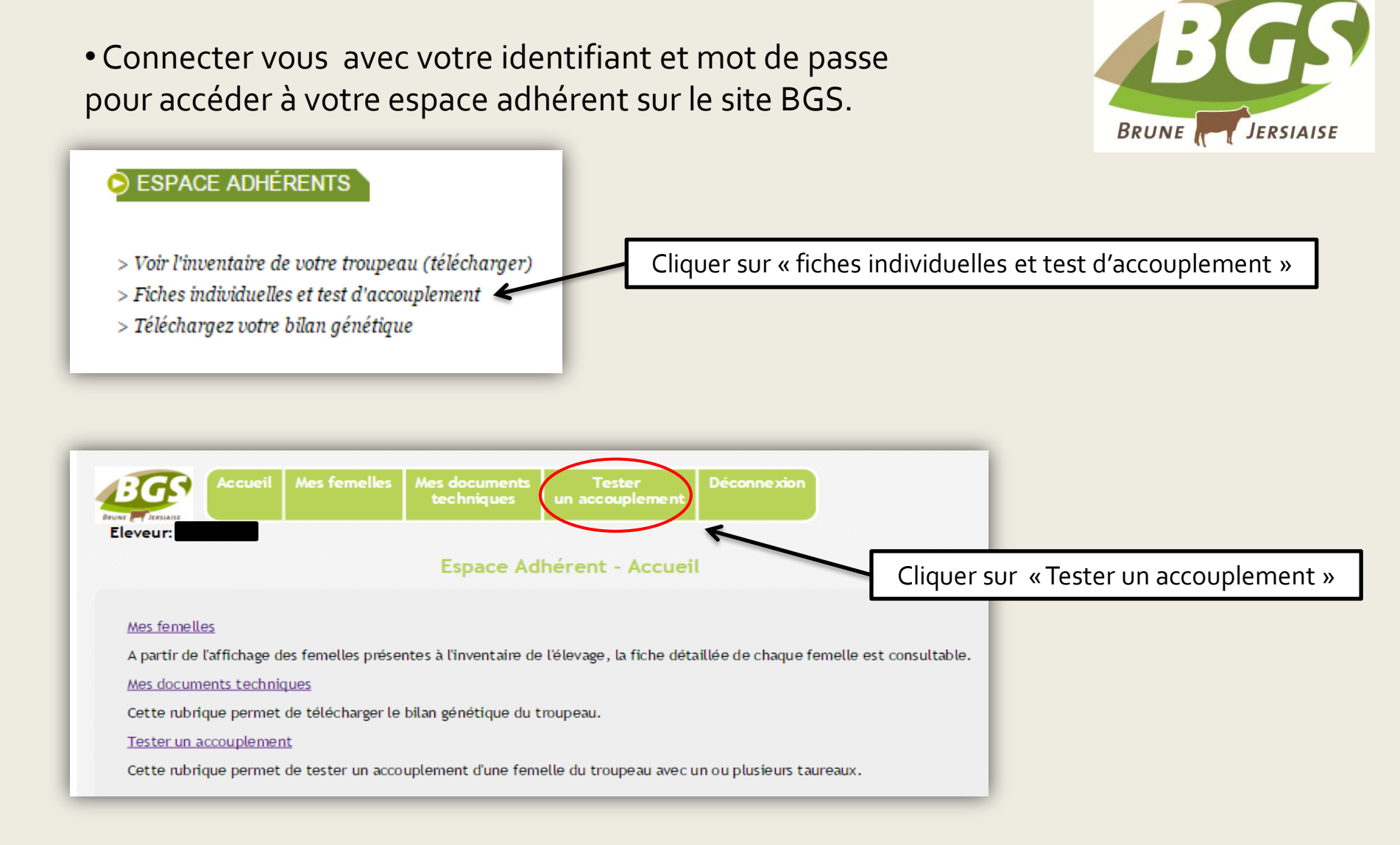

## <u>Etape 1</u> : Choix de la femelle à accoupler Attention, vous ne pouvez choisir qu'une femelle à la fois.

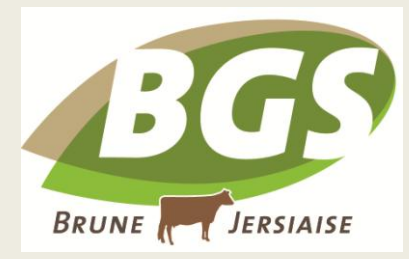

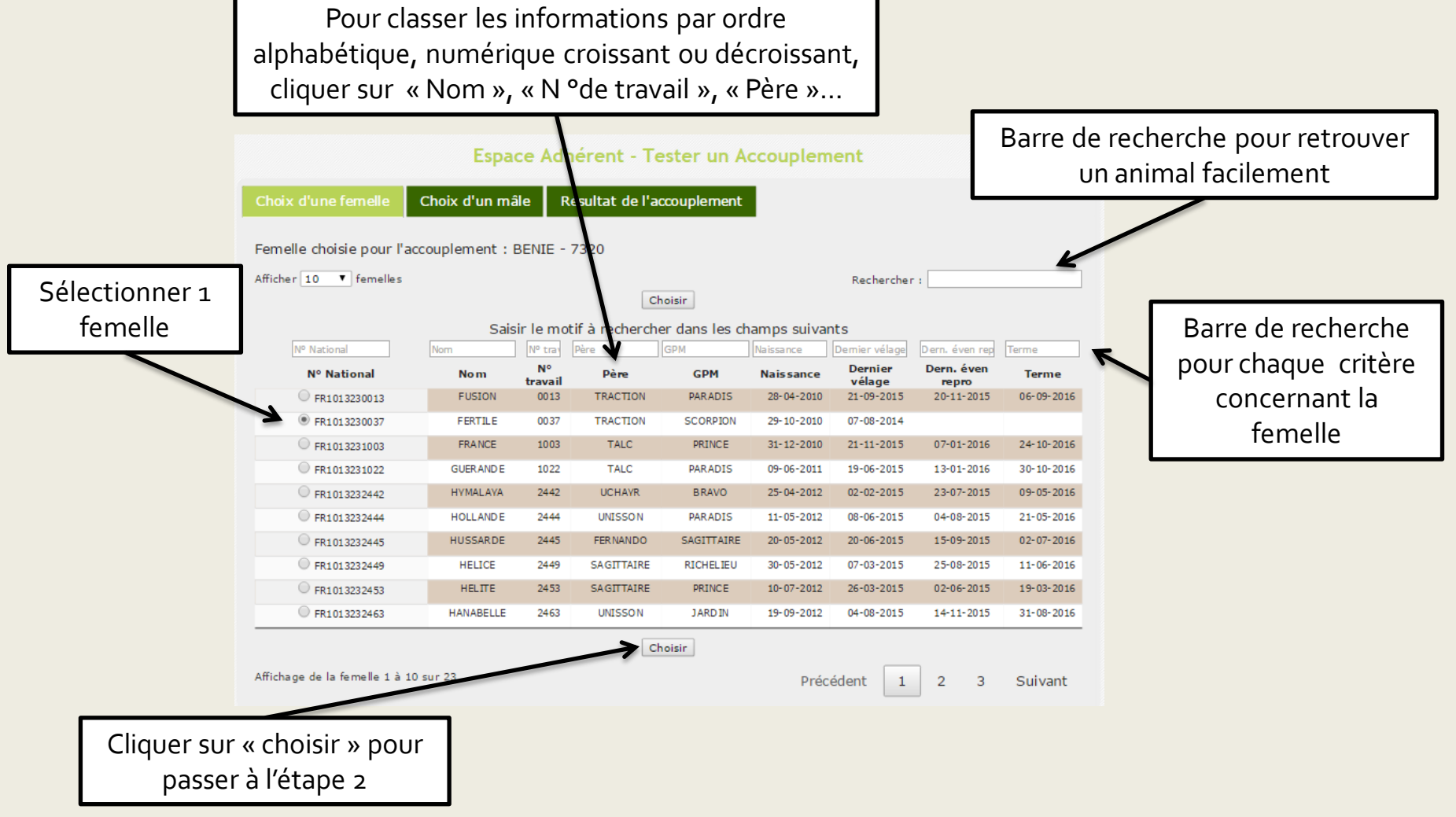

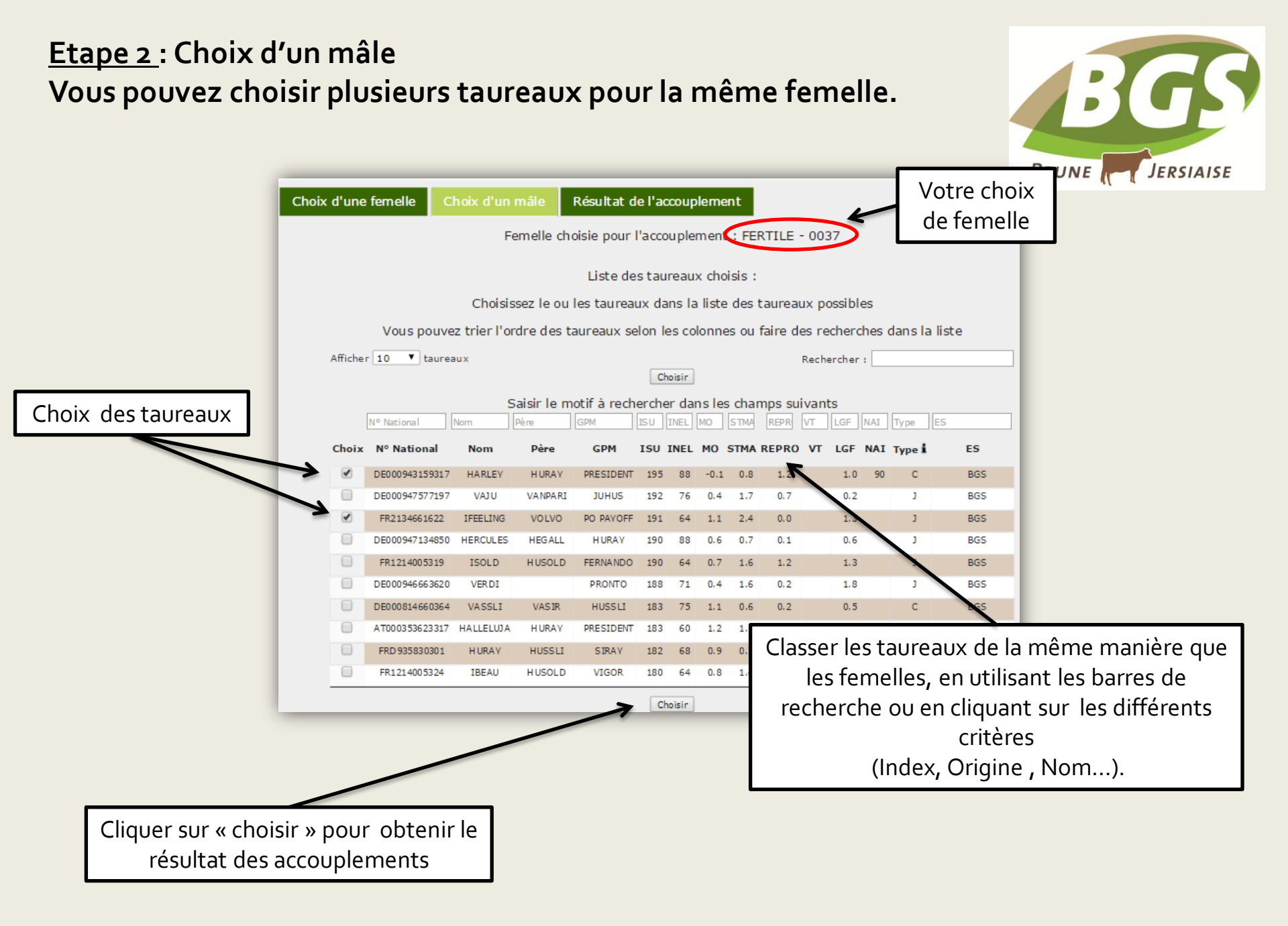

## Etape 3 : Résultat de l'accouplement

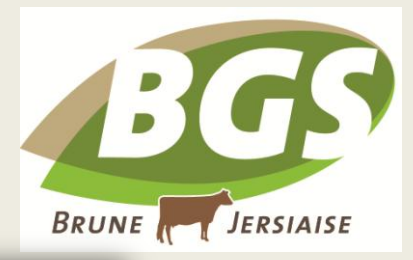

| Cho                   | oix d'une fen                     | nelle Choix d'un mâle                                | Résultat          | de l'accouj      | plemen     | t     |        |         |          |        |          |           |         |          |        |
|-----------------------|-----------------------------------|------------------------------------------------------|-------------------|------------------|------------|-------|--------|---------|----------|--------|----------|-----------|---------|----------|--------|
| Fen                   | nelle choisie                     | pour l'accouplement : FE                             | RTILE - 0037      | <b>)</b> ←       | _          | Vo    | re c   | hoix    | de fei   | mell   | e        |           |         |          |        |
| Pou<br>bou            | ur voir le déta<br>uton "Visualis | ail des valeurs espérées d<br>ser les accouplements" | 'un ou de deu     | x produits       | , chois    | issez | e pro  | duit da | ns le ta | bleau  | et cliqu | uez sur l | le      |          |        |
| Affic                 | cher 10 🔻 p                       | oroduits                                             |                   | Rechercher :     |            |       |        |         |          |        |          |           |         |          |        |
|                       |                                   |                                                      | Visua             | liser les accou  | plements   |       |        |         |          |        |          |           | _       |          |        |
|                       |                                   | Saisir                                               | e motif à recl    | nercher da       | ns les d   | cham  | os sui | vants   |          |        |          |           | _       |          |        |
|                       | [                                 | Identifiant Produit                                  | Nom Taureau       | CONSAN           | ISU        | INEL  | MO     | STMA    | REPR     | VT     | LGF      | IAN       | _       |          |        |
|                       | Choix                             | Identifiant Produit                                  | Nom Taureau       | CONSANG          | ISU        | INEL  | мо     | STMA    | REPRO    | VT     | LGF      | NAI       |         |          |        |
|                       |                                   | FR1013230037_DE000943159317                          | HARLEY            | 4.5              | 159        | 52    | 0.3    | 0.5     | 0.6      |        |          |           |         |          |        |
|                       | -                                 | FR1013230037_FR2134661622                            | IFEELING          | 3.9              | 157        | 40    | 0.9    | 1.3     | 0.0      |        |          |           |         |          |        |
|                       |                                   |                                                      | Visu              | ualiser les acco | ouplement  | ts    |        |         |          |        |          |           | _       |          |        |
| Affic                 | chage du produ                    | t 1 à 2 sur 2                                        |                   |                  |            |       |        |         | Préc     | édent  | 1        | Suiv      | /ant    |          |        |
| _                     | _                                 |                                                      | _                 | _                |            |       | -      |         |          |        |          |           |         |          |        |
| Si vous so            | uhaitez d                         | consulter le détail                                  | d'un              |                  |            |       |        |         |          | Ac     | coup     | lemer     | nts tes | stés     |        |
| uplement<br>iquer sur | t : cocher<br>« visualis          | la case correspon<br>er les accoupleme               | dante et<br>nts » |                  |            |       |        | (       | ex : Fe  | ertile | e x Ha   | arley;    | Fertil  | e x lfee | ling   |
|                       |                                   | _                                                    |                   |                  |            |       |        |         |          |        |          |           |         |          |        |
|                       |                                   |                                                      | NB·Les            | donnée           | ے<br>م « ( |       | SAN    | JG »    | chanc    | ieroi  | ns de    | coule     | eur su  | ivant le | יה t י |

croissant de consanguinité.

| Père                       | : HARLEY      |         | Mère : FERTILE        |      |      |  |  |  |  |  |  |
|----------------------------|---------------|---------|-----------------------|------|------|--|--|--|--|--|--|
| DEC                        | 000943159317  |         | FR 1013230037         |      |      |  |  |  |  |  |  |
|                            |               |         | FK1013230037          |      |      |  |  |  |  |  |  |
| (HUR                       | (AY × BAERBL) |         | (TRACTION × VOLATILE) |      |      |  |  |  |  |  |  |
|                            | SMA-"TM       |         |                       |      |      |  |  |  |  |  |  |
| Taure                      | au confirmé - |         |                       |      |      |  |  |  |  |  |  |
|                            |               |         |                       |      |      |  |  |  |  |  |  |
| ISU (a                     | scendance)    |         | Consenguinité         |      |      |  |  |  |  |  |  |
|                            | 159           |         |                       | 4.5  |      |  |  |  |  |  |  |
|                            |               |         | 7.5                   |      |      |  |  |  |  |  |  |
|                            |               |         |                       |      |      |  |  |  |  |  |  |
|                            | PRO           | DUCTION | (escender)            | ce)  |      |  |  |  |  |  |  |
| INEL                       | LAIT          | MP      | MG                    | TP   | TB   |  |  |  |  |  |  |
| 52                         | 1309          | 45      | 44                    | -0.1 | -1.1 |  |  |  |  |  |  |
|                            |               |         |                       |      |      |  |  |  |  |  |  |
| FONCTIONNELS (ascendance)  |               |         |                       |      |      |  |  |  |  |  |  |
| STMA                       | 0.5           | RE      | PRO                   |      | 0.6  |  |  |  |  |  |  |
| CEL                        | 0.5           | FE      | Rv                    |      |      |  |  |  |  |  |  |
| MACL                       |               | IV      | IA1                   |      |      |  |  |  |  |  |  |
| LGF FERg                   |               |         |                       |      |      |  |  |  |  |  |  |
| NAI                        |               | V       | iL.                   |      |      |  |  |  |  |  |  |
|                            | MORP          | HOLOGIE | (ascendar             | ice) |      |  |  |  |  |  |  |
| Hauteur saorun             | n             |         | -0.                   | .5   |      |  |  |  |  |  |  |
| Profondeur poit            | trine         |         | -0.                   | 5    |      |  |  |  |  |  |  |
| Profondeur flar            | no            |         | -0.                   | .2   |      |  |  |  |  |  |  |
| Ligne dessus               |               |         |                       |      |      |  |  |  |  |  |  |
| Longueur Bassi             | n             |         |                       |      |      |  |  |  |  |  |  |
| Largeur aux Ha             | nches         |         | -0.                   | .1   | 1    |  |  |  |  |  |  |
| Inclinaison Bass           | ain           |         | 0.                    | .4   |      |  |  |  |  |  |  |
| Epaisseur jarre            | ts            |         |                       |      |      |  |  |  |  |  |  |
| Angle jarret               |               |         | -1.                   | .3   |      |  |  |  |  |  |  |
| Angle pied                 |               |         | 0.                    |      | _    |  |  |  |  |  |  |
| tpasseur talon             | land land     |         | 0.                    |      | -    |  |  |  |  |  |  |
| Listance plano             | ner Jarret    |         | 0.                    |      | -    |  |  |  |  |  |  |
| Ligament<br>Hauteur attach | a projeca     |         | 0.                    | 3    | -    |  |  |  |  |  |  |
| Largeur attach             | e arrière     |         | 0.                    | 5    | -    |  |  |  |  |  |  |
| Attache avant              |               |         | 0                     | .6   |      |  |  |  |  |  |  |
| Equilibre mame             | elle          |         |                       | -    |      |  |  |  |  |  |  |
| Ecart avant tra            | iyons         |         | 1.                    | .1   |      |  |  |  |  |  |  |
| Implantation tr            | ayons arrière |         | 0.                    | .7   |      |  |  |  |  |  |  |
| Orientation trayons        |               |         |                       |      |      |  |  |  |  |  |  |
| Longueur trayo             | ins           |         | 0.                    | .3   |      |  |  |  |  |  |  |
| Туре                       |               |         | -0.                   | .4 1 |      |  |  |  |  |  |  |
| Vitesse de Trai            | te            |         |                       |      |      |  |  |  |  |  |  |
| Mamelle                    |               |         | 0.                    | 5    |      |  |  |  |  |  |  |
| Développemen               | t             |         |                       |      |      |  |  |  |  |  |  |
| Bassin                     |               |         |                       |      |      |  |  |  |  |  |  |
| Membres                    |               |         | 0.                    | .7   |      |  |  |  |  |  |  |
| Morphologie                |               | _       | 0.                    | .3   |      |  |  |  |  |  |  |

• Vous obtenez le résultat de l'accouplement avec le détail des index obtenus sur ascendance.

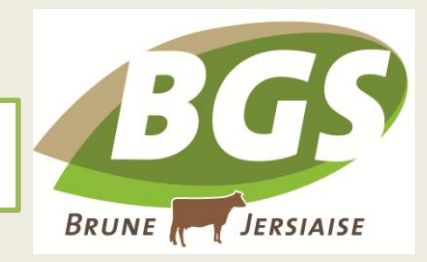

Si vous voulez comparer 2 accouplements :

-Cocher les 2 accouplements à l'étape « Résultat de l'accouplement »

- Cliquer sur « visualiser les accouplements »

Vous obtiendrez les 2 tests d'accouplement avec l'ensemble des détails.

## Attention il n'est possible de comparer les accouplements que 2 à 2.

|                                                                                                    |              |                       |            |          | 6             | •                                                                    |              |                |                    |            |         |  |
|----------------------------------------------------------------------------------------------------|--------------|-----------------------|------------|----------|---------------|----------------------------------------------------------------------|--------------|----------------|--------------------|------------|---------|--|
|                                                                                                    |              |                       |            | Résultat | de l'acco     | uplement                                                             |              |                |                    |            |         |  |
| Père :                                                                                                    |              | ère : FER             | TILE       | 1 Г      | Père          | : IFEELING                                                           | П            | Mara - FERTILE |                    |            |         |  |
|                                                                                                    |              |                       |            |          |               | _                                                                    |              | - 11           |                    |            |         |  |
| DEOO                                                                                                    | 0943159317   |                       | FR 10132   | 30037    |               | FR:                                                                  | 2134661622   | - 11           | FF                 | 10132300   | J37     |  |
| (HURA                                                                                                    | (Y × BAERBL) | (TRACTION × VOLATILE) |            |          |               | (VOLV                                                                | O × FEELING) | - 11           | (TRACT             | TION × VOI | LATILE) |  |
| si                                                                                                    | MA-"TM       |                       |            |          |               |                                                                      | - 11         |                |                    |            |         |  |
|                                                                                                    |              |                       |            |          |               |                                                                      |              | - 11           |                    |            |         |  |
| Tables.                                                                                                    | a comme -    |                       |            |          |               | Jeun                                                                 | e caureau -  |                |                    |            |         |  |
| 1711 (am                                                                                                    |              |                       |            |          | 1 6           | 1011 (m                                                              |              |                |                    |            |         |  |
| DU (as                                                                                                    | cendance)    |                       | onsangu    | inite    | 4 P           | ISU (8:                                                              | cendance)    |                | Cor                | sanguint   | te      |  |
|                                                                                                    | 159          |                       | 4.5        |          |               |                                                                      | 157          | - 11           | 3.9                |            |         |  |
|                                                                                                    |              |                       |            |          |               |                                                                      |              | - 11           |                    |            |         |  |
|                                                                                                    |              |                       |            |          | ₽ ⊢           |                                                                      |              |                |                    |            |         |  |
|                                                                                                    | PRODUCTION   | (ascendance           | •)         |          | 1 [           |                                                                      | PRODU        | CTION (a       | scendance)         |            |         |  |
| INEL                                                                                                    | LAIT MP      | MG                    | TP         | TB       | 1 [           | INEL                                                                 | LAIT         | MP             | MG                 | TP         | Т       |  |
| 52                                                                                                    | 1309 45      | 44                    | +0.1       | -1.1     | L L           | 40                                                                   | 831          | 33             | 37                 | 0.4        | 0       |  |
|                                                                                                    | FONCTIONNELS | (ascendanc            | <b>(</b> ) |          | 1 0           |                                                                      | FONCTR       | INNELS (       | [ascendance]       |            |         |  |
| ТМА                                                                                                    | 0.5 R8       | EPRO                  | -,         | 0.6      | 5             | rma.                                                                 | 1.3          | REP            | RO                 |            | 0.0     |  |
| EL 0.5 FERV                                                                                                  |              |                       |            | 1 0      | EL            | 1.2                                                                  | FER          | v              |                    |            |         |  |
| AACL IVIA1                                                                                                   |              |                       |            |          | ACL           |                                                                      | IVIA         | 1              |                    |            |         |  |
| GF                                                                                                    | FE           | Rg                    |            |          | L             | 3F                                                                   |              | FER            | 8                  |            |         |  |
| (A)                                                                                                    | VE           | 81.                   |            |          | N             | Al                                                                   |              | VEL            |                    |            |         |  |
|                                                                                                    | MORPHOLOGIE  | (escendenc            | <b>c</b> ) |          | 1 6           |                                                                      | MORPH        | DOGIE (        | escendence)        |            |         |  |
| auteur sach m                                                                                                | MORPHOLOGIC  | -0.5                  | e)         | -        | 1             | auteur sacrum                                                        | MURPIN       | LO GIL (       | 0.2                |            | -       |  |
| Profondeur poitrine                                                                                          |              | -0.5                  |            |          | ofondeur poit | ine                                                                  |              | -0.4           |                    | _          |         |  |
| Profondeur flans                                                                                             |              | -0.2                  |            |          | 1             | ofondeur fland                                                       | 2            |                | -0.5               |            |         |  |
| igne dessus                                                                                                  |              |                       |            |          | 1 6           | gne dessus                                                           |              |                |                    |            |         |  |
| ongueur Bassin                                                                                               |              |                       |            |          | ]             | ongueur Bassin                                                       |              |                |                    |            |         |  |
| Largeur aux Hanohes                                                                                          |              | -0.1                  |            | 1        |               | argeur aux Har                                                       | ches         |                | 0.0                |            | 1       |  |
| nolinaison Bassin                                                                                            |              | 0.4                   |            |          | . 1           | olinaison Bassi                                                      | n            |                | 0.1                |            | 1       |  |
| paisseur jarrets                                                                                             |              |                       | _          |          |               | aisseur jarret                                                       | :            |                |                    | _          |         |  |
| ngle jarret                                                                                                  |              | -1.3                  |            |          | -             | ngle jarret                                                          |              |                | -0.5               |            | <u></u> |  |
| ngie pied                                                                                                    |              | 0.5                   |            | _        |               | ngie pied                                                            |              |                | 0.0                |            | -       |  |
| istance clouds                                                                                               | a lanat      | 0.4                   |            |          |               | store electric                                                       | an launat    |                | 1.2                |            | -       |  |
| istance partone                                                                                              | er owner.    | 0.0                   |            | -        | 1 6           | cament                                                               | er skriet    |                | 0.1                |            | _       |  |
| auteur attache                                                                                               | arrière      | 0.3                   |            |          | 1 1           | auteur attache                                                       | arrière      |                | 0.8                |            | -       |  |
| argeur attache                                                                                               | arrière      | 0.5                   |            |          | 1 6           | argeur attache                                                       | arrière      |                | 0.6                |            |         |  |
| ttache avant                                                                                                 |              | 0.6                   |            |          | 1 A           | ttache avant                                                         |              |                | 0.8                |            |         |  |
| quilibre mamel                                                                                               | le .         |                       |            |          | ] 🖪           | uilibre mame                                                         | k            |                |                    |            | _       |  |
| cart avant tray                                                                                              | ons          | 1.1                   |            |          |               | art avant tray                                                       | ons          | _              | 1.3                |            |         |  |
| inplantation traj                                                                                            | yons arrière | 0.7                   |            |          |               | plantation tra                                                       | yons arrière |                | 0.7                |            |         |  |
|                                                                                                    | ons          |                       |            |          |               | rientation tray                                                      | ons          |                |                    |            | _       |  |
| irientation trays                                                                                            |              | 0.3                   |            |          | - ₽           | ongueur trayor                                                       | 5            |                | 0.2                |            | -       |  |
| irientation trays<br>ongueur trayon                                                                          | 5            | 0.0                   |            | _        | 1 D           |                                                                      |              |                |                    |            |         |  |
| irientation trays<br>ongueur trayons<br>ype                                                                  |              | -0.4                  |            |          | 1 6           | (P <sup>e</sup>                                                      |              |                | ·0.2               |            |         |  |
| rientation trayo<br>ongueur trayon<br>ype<br>itesse de Traite                                                | •            | -0.4                  |            | -        |               | ype<br>itesse de Trait                                               | •            |                | •0.2               |            | _       |  |
| rientation trayo<br>ongueur trayon<br>ype<br>itesse de Traite<br>amelle<br>éveloppement                      | •            | -0.4                  |            |          |               | ype<br>itesse de Traiti<br>amelle                                    | •            |                | -0.2<br>1.2        | _          |         |  |
| rientation trayo<br>ongueur trayon<br>ype<br>itesse de Traite<br>amelle<br>éveloppement<br>assin             | •            | -0.4                  |            |          |               | ype<br>itesse de Traits<br>amelle<br>éveloppement<br>assin           | •            |                | -0.2<br>1.2        | _          |         |  |
| rientation trayo<br>ongueur trayon<br>ype<br>itesse de Traite<br>iamelle<br>éveloppement<br>assin<br>iembres | •            | -0.4                  |            | -        |               | ype<br>itesse de Traito<br>amelle<br>éveloppement<br>assin<br>embres | •            |                | ·0.2<br>1.2<br>0.7 |            | _       |  |